## Sisukord

| NF 3 koolituskulude aruanne                    | 3 |
|------------------------------------------------|---|
| Seadistused                                    | 3 |
| Üldised seadistused                            | 3 |
| Tasumine müügiarve alusel                      | 3 |
| Tasumine ettemaksuga                           | 6 |
| INF 3 aruanne                                  | 7 |
| Deklaratsiooni esitamine Maksu- ja Tolliametis | 9 |

# INF 3 koolituskulude aruanne

Riigi või KOV haridusasutused, avalik-õiguslikud ülikoolid ja asjakohase õppekavaga erakoolid peavad esitama Maksu- ja Tolliametile **füüsiliste isikute tasutud koolituskulude deklaratsiooni (INF 3)** kalendriaastale **järgneva aasta 1. veebruariks**. INF 3 deklaratsioonis peab olema näidatud füüsiliste isikute poolt õppimise eest **tasutud** koolituskulud (mitte arve summa ega kp. järgi).

- INF 3 aruanne koostatakse koolituse artiklitega seotud arvete laekumiste andmete põhjal. Artiklitele õige koolituse liigi lisamine käib artiklikaardi kaudu.
- Kuna praktikas võib juhtuda, et arve tasujaks ei ole arvele märgitud klient vaid hoopis keegi teine, siis saab aruandel valida, kes on deklaratsiooni mõistes tasuja, kas müügiarvele märgitud klient, või see, kes on laekumisel märgitud arve tasujaks (ehk tegelik tasuja).
- INF 3 deklaratsiooni on võimalik programmist CSV vormis välja eksportida ning EMTA keskkonda üles laadida.

https://www.emta.ee/ariklient/maksud-ja-tasumine/maksudeklaratsioonid-teabevahetus/inf-deklaratsi oonid#inf-3

### Seadistused

### Üldised seadistused

Selleks, et INF 3 aruanne peamenüüsse ilmuks, anna kasutajatele õigus aruande nägemiseks ning määra õiguse ulatus. Vt ka kasutajaõiguste juhendit https://wiki.directo.ee/et/user#aruanded

### Tasumine müügiarve alusel

- INF 3 aruanne koostatakse müügiarvete **laekumiste andmete põhjal** (mitte arve summa ega kp. järgi).
- Müügiarvel peab olema märgitud õige teenuse **artikkel** ehk koolituse nimetus.
- Artiklikaardil sektsioonis Müük on väli **"INF 3 liik"** (drop-down valik), kus peab olema valitud koolituse liik:
  - 1 Tasemekoolitus
  - 2 Täiendkoolitus
  - 3 Alla 18a huviharidus

|                                                                                                    | a/yld_artikkel.asp?order1=KOOD⩝                                                                                                    | ler2=PROJEKT&kood=KLA                                                                                   |                                                                        |                                                   |
|----------------------------------------------------------------------------------------------------|----------------------------------------------------------------------------------------------------|----------------------------------------------------------------------------------------------------|------------------------------------------------------------------------|---------------------------------------------------|
| ule Uus Koopia <mark>Kustuta</mark>                                                                                                    | Salvesta Loo artiklid Meil Trük                                                                                                    | ki 🛈 F << >> (vali tegevus)                                                                             | ) Vaata 🎤                                                              | •                                                 |
| Sündmus                                                                                                    |                                                                                                    |                                                                                                    |                                                                        |                                                   |
| Artikkel     Hinnavalem     Mu                                                                                                    | uudatused O Muutused O Ostuartikli                                                                                                    | id O Müügiartiklid O Min/max taser                                                                      | med O Kontod O Seotud art                                              | tiklid O Pakendid O Hinnagrupid                   |
| ÜLDINE INFORMATSIOON ARTIKLI KO                                                                                                    | ATH                                                                                                    |                                                                                                    |                                                                        |                                                   |
| KOOD KLA                                                                                                    | Klass TEENUS                                                                                                    | Tüüp Tavaline/t                                                                                         | eei 🗸 Auto SN                                                          |                                                   |
| Ribakood                                                                                                    | Ladu                                                                                                    | Objekt                                                                                                  | Seeria nr IIm                                                          | ia 🗸                                              |
| Nimi Klaveriõpe                                                                                                    |                                                                                                    | Projekt                                                                                                 | SN klass                                                               |                                                   |
| Hoiatus                                                                                                    |                                                                                                    |                                                                                                    | SN reegel                                                              |                                                   |
|                                                                                                    |                                                                                                    |                                                                                                    |                                                                        |                                                   |
| Kirjeldus                                                                                                    |                                                                                                    |                                                                                                    | Tegija                                                                 |                                                   |
|                                                                                                    |                                                                                                    |                                                                                                    |                                                                        |                                                   |
| URL                                                                                                    |                                                                                                    | Varv aruannetes                                                                                         | ✓ FFFFFF                                                               |                                                   |
| NÜÜK                                                                                                    |                                                                                                    |                                                                                                    |                                                                        |                                                   |
| Müügihind 0                                                                                                    | Suletud                                                                                                    | Kinkekaart Ei                                                                                           | Null kreedit                                                           |                                                   |
|                                                                                                    | Pakis 1                                                                                                    | Pakis 2                                                                                                 |                                                                        |                                                   |
| Katte% 0.00                                                                                                    | Garantii                                                                                                    | Min tase 0                                                                                              | Max tase 0                                                             |                                                   |
| Juurde% 0.00                                                                                                    | Koondartikkel                                                                                                    | Rendiartikkel                                                                                           | Riiul                                                                  | 4 Teacmake alitys (Level Training                 |
| Max ale                                                                                                    | Range                                                                                                    | ABCklass 🗸                                                                                              | Maatriks                                                               | 1-Tasemekoolitus / Level Training                 |
| Übik                                                                                                    | Prioriteet                                                                                                    | Vaik. kogus                                                                                             | Punktid                                                                | 2-Talendkoolitus / Advanced Training              |
| <b>O</b> IIIR                                                                                                    |                                                                                                    | -                                                                                                    |                                                                        | 2 Allo 10o huviboriduo / Interest Education und   |
| Kampaaniad                                                                                                    |                                                                                                    | Asendus                                                                                                 |                                                                        | 5- Alla Toa nuvillaridus / Interest Education unu |
| Kampaaniad<br>Pakkumisele (vaikimisi) 🗸                                                                                                    | Ressursile (vaikimisi) 🗸                                                                                                    | Asendus<br>Arve lisaväli                                                                                | Ajaaken                                                                | 5- Alla Toa huvillandus / interest Education und  |
| Kampaaniad<br>Pakkumisele (vaikimisi) V<br>Allahindlusgrupp                                                                                            | Ressursile (vaikimisi) V<br>Oskus                                                                                                    | Asendus<br>Arve lisaväli<br>Mitu tegijat                                                                | Ajaaken<br>Müügipäev                                                   | 5- Alla Toa huvinanuus / Interest Education unu   |
| Kampaaniad<br>Pakkumisele (vaikimisi) V<br>Allahindlusgrupp<br>Müügi kogused V                                                                         | Ressursile (vaikimisi) 🗸<br>Oskus<br>0 hinnaga müük (vaikimisi)                                                                               | Asendus<br>Arve lisaväli<br>Mitu tegijat                                                                | Ajaaken<br>Müügipäev<br>Parim enne hoiatus päevades                    | 5- Alla Toa Iluvinariuus / Interest Education unu |
| Kampaaniad<br>Pakkumisele (valkimisi) 💙<br>Allahindlusgrupp<br>Müügi kogused 🔽<br>Pandiartikkel                                                        | Ressursile (vaikimisi) V<br>Oskus<br>0 hinnaga müük (vaikimisi)                                                                               | Asendus<br>Arve lisaväli<br>Mitu tegijat                                                                | Ajaaken<br>Müügipäev<br>Parim enne hoiatus päevades                    | 5- Alla Toa Iluvinariuus / Interest Education unu |
| Kampaaniad<br>Pakkumisele (vaikimisi) V<br>Allahindlusgrupp<br>Müügi kogused V<br>Pandiartikkel                                                        | Ressursile (vaikimisi) V<br>Oskus<br>0 hinnaga müük (vaikimisi)                                                                               | Asendus<br>Arve lisaväli<br>Mitu tegijat                                                                | Ajaaken<br>Müügipäev<br>Parim enne hoiatus päevades                    |                                                   |
| Kampaaniad<br>Pakkumisele (vaikimisi) V<br>Allahindlusgrupp<br>Müügi kogused V<br>Pandiartikkel<br>Kõrgus (m) Laius (m                                 | Ressursile (vaikimisi) V<br>Oskus<br>0 hinnaga müük (vaikimisi)<br>) Sügavus (m)                                                              | Asendus<br>Arve lisaväli<br>Mitu tegijat<br>Maht Kaal (kg)                                              | Ajaaken<br>Müügipäev<br>Parim enne hoiatus päevades<br>Bruto kaal (kg) |                                                   |
| Kampaaniad<br>Pakkumisele (valkimisi) V<br>Allahindlusgrupp<br>Müügi kogused V<br>Pandiartikkel<br>Kõrgus (m) Laius (m                                 | Ressursile (vaikimisi) V<br>Oskus<br>O hinnaga müük (vaikimisi)                                                                               | Asendus<br>Arve lisaväli<br>Mitu tegijat<br>Maht Kaal (kg)                                              | Ajaaken<br>Müügipäev<br>Parim enne holatus päevades<br>Bruto kaal (kg) |                                                   |
| Kampaaniad<br>Pakkumisele (valkimisi) V<br>Allahindlusgrupp<br>Müügi kogused V<br>Pandiartikkel<br>Kõrgus (m) Laius (m<br>Retsept<br>Kood:             | Ressursile (vaikimisi) V<br>Oskus<br>0 hinnaga müük (vaikimisi)<br>) Sügavus (m)                                                              | Asendus<br>Arve lisaväli<br>Mitu tegijat<br>Maht Kaal (kg)                                              | Ajaaken<br>Müügipäev<br>Parim enne holatus päevades<br>Bruto kaal (kg) |                                                   |
| Kampaaniad<br>Pakkumisele (valkimisi) V<br>Allahindlusgrupp<br>Müügi kogused V<br>Pandiartikkel<br>Kõrgus (m) Laius (m<br>letsept<br>Kood: Okkekus Noo | Ressursile (vaikinisi) V<br>Oskus<br>0 hinnaga müük (vaikinisi)<br>) Sügavus (m)<br>Retsept ei asetu Arvel (vaikinis<br>na kogus Normaeg 0.00 | Asendus<br>Arve lisaväli<br>Mitu tegijat<br>Maht Kaal (kg)<br>Ei toodeta<br>00.0.0000 (minuttes) 0.0000 | Ajaaken<br>Müügipäev<br>Parim enne hoiatus päevades<br>Bruto kaal (kg) | 5- Alla Toa Iluvinariuus / Interest Education unu |

- Koolituse eest tasunud isik on alati koolituse arvel Klient
- Koolitatav isik on alati koolituse arvel Tellija

| login.directo.ee/ocra_directo_vilja/mr    | r_arve.asp?number=100176&hoiatus=&retevent=0& | clr1=1&cscroll=0&retolek=Muudet            | tud                          |                                  |
|-------------------------------------------|-----------------------------------------------|--------------------------------------------|------------------------------|----------------------------------|
| Sule Uus Koopia Jäta                      | Kinnita Salvesta Meil Trüki Eelvaa            | de Kustuta 🕕 F << >                        | >> Olek: Vaata               |                                  |
| Sündmus KAARDIMAKSE Massa                 | asetaja Lisa laoseis                          |                                            |                              |                                  |
| Arve 100176                               |                                               |                                            |                              |                                  |
| Klient 1058                               | Must Maa (lapsevanem) tasuja                  | Vara                                       | Eelarve                      | Maksehinnang: Rahuldav (4 päeva) |
| Tellija 1064                              | Päikse Paiste (laps) koolitatav               | Uuring                                     |                              |                                  |
|                                           |                                               | ۲                                          | OOO Menetlus                 |                                  |
| Kuupäev 16.05.2023                        | Nende esindaja                                | Ladu                                       | 🗹 Mu                         | uda ladu                         |
| T-ting 7                                  | Meie esindaja Vilja Tuisk                     | Objekt HOOLDUS                             |                              |                                  |
| Tähtaeg 23.05.2023                        | Müügiagent VILJA 🖑                            | Projekt                                    |                              |                                  |
| Kande kp 16.05.2023                       | Vastutaja                                     | Tell. nr.                                  |                              |                                  |
| Kliendi tk                                | Pakkumine                                     | Kred. arve                                 |                              |                                  |
| Saadetud 16.05.2023                       | Tüüp (vali tüüp)                              | <ul> <li>Staatus (vali staatus)</li> </ul> | ~                            |                                  |
| Komm.                                     |                                               |                                            |                              |                                  |
|                                           |                                               |                                            |                              |                                  |
| Laekumised: -                             |                                               |                                            |                              |                                  |
| Viimati muutis: VILJA 16.05.2023 15:41:21 | 1                                             | % Allahindlus                              | Värskenda ridu               |                                  |
| Valuuta EUR Kokku kaal                    | 0 KM 20.00 Kokku                              | 100.00 Ettemaks 0.00                       | Ettemaksu arvete kasutatud s | summa: 0                         |
| Kurss 1 Kogus                             | 1 Baas 100.00 Tasuda                          | 120.00 Saldo 120.00                        | Tasaarvelda a                | 86%                              |
|                                           |                                               | 0                                          | $\circ \circ \circ \circ$    |                                  |
| NR RV Artikkel Kogus Ühik                 | k Sisu                                        | Ühikuhind                                  | %KM-k Konto Obje             | ekt Projekt Tellija Tellija      |
| 1 1 KLA 1                                 | Klaveriõpe                                    | 100                                        | 1                            |                                  |
| 2                                         |                                               |                                            |                              |                                  |

• Kliendi ja Tellija kliendikaardid peavad mõlemal isikul olema täidetud - tüübiks eraisik ja isikukood täidetakse regnr. lahtris.

|                     |                       | 0                  | 0               | 0                                  | 0            |              |             |                  |  |
|---------------------|-----------------------|--------------------|-----------------|------------------------------------|--------------|--------------|-------------|------------------|--|
| Uldinfo             | Kontaktid O Klassid   | O Tegevused        | O Muudatused    | Muutused     O Transport           | O Uuringud   | Nõusolekud   |             |                  |  |
| ID-KAART Kood       | 1057                  | Klass              | Objekt          | Staatus                            | <b>~</b>     | Valideeritud |             | Suletud          |  |
| Nimi                | Tuule Torm            |                    |                 | Tüüp                               | Eraisik      | Kontrollitud |             |                  |  |
| Tänav               |                       |                    |                 | Nimi lähotusol                     |              |              |             |                  |  |
| Indeks Linn         |                       |                    |                 | Lähetustänav                       |              |              |             |                  |  |
| Maa                 |                       |                    |                 | Lähotusindoks Linn                 |              |              |             |                  |  |
| Maakond             |                       |                    | ~               | LähetueMaa                         |              |              |             |                  |  |
| Asumaa              | EE (Eesti)            |                    | ~               | Togovueala                         |              |              |             | ~                |  |
| Esindaja            |                       | Telefon            |                 | Tobinguliik                        |              |              |             |                  |  |
|                     |                       | Skype              |                 | Tennigunik                         |              |              | Manakik     | •                |  |
| Meil                |                       |                    |                 | Faks                               |              |              | NIASSITIK.  |                  |  |
| Kommentaar          |                       |                    |                 | noiatus                            |              |              |             |                  |  |
|                     |                       |                    |                 | Sünninäov                          |              |              |             | S                |  |
|                     |                       |                    |                 | Sumpaev<br>Koolatud artikliklassid |              |              |             | Sugu 🗸           |  |
|                     |                       |                    |                 | Lubatud valomid                    |              |              |             |                  |  |
| Clashammantaan      |                       |                    | /               | Kassaanyo kiinyaliku artiklid      |              |              |             |                  |  |
| Sisekommentaar      |                       | de su de           | Laster          | Rassaarve kinvaliku artikilu       |              |              | 1014        | 5040574          |  |
| Soodus %            | Arve                  | tasub              | Leping          | Prioriteet                         | <b></b>      |              | viitenumber | 5010574          |  |
| Kliendikaart        |                       |                    |                 | Haldur                             | <b>F</b> 1   |              |             |                  |  |
| Väline kood         |                       |                    |                 | (@-arvete vastuvott                |              |              |             |                  |  |
| Makseninnang        |                       |                    |                 | Directo-to-Directo                 |              |              |             |                  |  |
| Pank                | Pangakonto/IBAN       |                    | Tas. ting.      | Läh                                | . ting.      | Läh. viis    |             | Veograafik       |  |
| Müüja VILJA         | Hinnavalem            |                    | Reg nr 61       | 025423456 isikukood Va             | aluuta       | Keel         |             | Viivis 0         |  |
| KM maa Siseriiklik  | ✓ KM kood             |                    | Km reg nr       | Ettema                             | iksu%        | Limiit       |             | Vaba limiit 0.00 |  |
| 🗹 Märgukirjad       | Lähetus               | Lähetus 🗸          | KM asumaa       | ✓ Eripakku                         | mised        | Kampaaniad   |             |                  |  |
| Hoiatab             | Autom.trükk           | Ei                 | ✓ Sihtriik      | ~                                  | Pandiartikke | el Jah 🗸     |             |                  |  |
| Keelab              | Arve väljatrükk       |                    | Mitu KM ma      | aad                                |              |              |             |                  |  |
| Viimati muutis: VII | JA 09.05.2023 9:46:28 | Loodud: 09.05.2023 | 9:46:28 (VILJA) |                                    |              |              |             |                  |  |

 Müügiarvel võib olla ka muid ridu (nt toitlustus vms), aga deklaratsioonile võetakse ainult INF 3 artikliväljaga artiklid.

| login.directo.ee/ocra_directo_vilja/mr                                        | _arve.asp?number=100177&clr1=1&cscroll=                  | 0&hoiatus=                     |                                 |                                  |
|-------------------------------------------------------------------------------|----------------------------------------------------------|--------------------------------|---------------------------------|----------------------------------|
| Sule Uus Koopia Salvesta<br>Laekumine KSO Sündmus M                           | a Meil Trūki Eelvaade Kredite<br>assasetaja Lisa laoseis | ari Kanne 🕕 F Tühista kinnitus | < >> Olek: Kinnitate            | ud                               |
| Arve 100177                                                                   |                                                          |                                |                                 |                                  |
| Klient 1058                                                                   | Must Maa (lapsevanem) Tasuja                             | Vara                           | Eelarve                         | Maksehinnang: Rahuldav (7 päeva) |
| Tellija 1064                                                                  | Päikse Paiste (laps) Koolitatav                          | Uuring                         |                                 |                                  |
|                                                                               |                                                          |                                |                                 |                                  |
| Kuupäev 17.05.2023                                                            | Nende esindaja                                           | Ladu                           | □ M                             | luuda ladu                       |
| T-ting 7                                                                      | Meie esindaja Vilja Tuisk                                | Objekt HOOLDUS                 |                                 |                                  |
| Tähtaeg 24.05.2023                                                            | Müügiagent VILJA                                         | Projekt                        |                                 |                                  |
| Kande kp 17.05.2023                                                           | Vastutaja                                                | Tell. nr.                      |                                 |                                  |
| Kliendi tk                                                                    | Pakkumine                                                | Kred. arve                     |                                 |                                  |
| Saadetud 17.05.2023                                                           | Tüüp (vali tüüp)                                         | ✓ Staatus (vali staatu)        | s) 🗸                            |                                  |
| Komm.                                                                         |                                                          |                                |                                 |                                  |
| Laekumised: 100246 INF3'le alles<br>Viimati muutis: VILJA 17.05.2023 10:21:30 | s siis ja sel perioodil kui on laekunu<br>)              | d                              | ∫m<br>Värskenda ridu            |                                  |
| Valuuta EUR Kokku kaal                                                        | 0 KM 22.50 Kokku                                         | 150.00 Ettemaks                | 0.00 Ettemaksu arvete kasutatud | summa: 0                         |
| Kurss 1 Kogus                                                                 | 2 Baas 150.00 Tasuda                                     | 172.50 Saldo                   | .00 Tasearvelde                 | 8599/2                           |
|                                                                               |                                                          |                                | $\circ \circ \circ \circ \circ$ |                                  |
| NR RV Artikkel Kogus Ühik                                                     | Sisu                                                     | Ühikuhind                      | % KM-k Konto Ob                 | ojekt Projekt Tellija Te         |
| 1 1 KLA 1                                                                     | Klaveriõpe Läheb INF3'le                                 | 100                            | 1                               |                                  |
| 2 2 AJAKIRI 1                                                                 | Toitlustus Ei lähe INF3*le                               | 50                             | 31                              |                                  |
| 3                                                                             |                                                          |                                |                                 |                                  |

• **Mitmele Tellijale** (ehk nt. lapsele) **saab teha ühe arve**. Tellijad on näha arvel veerus "Tellija". Et arvel oleks olemas veerg "Tellija", siis Süsteemi seadistus "Müügidokumentide real on tellija" peab olema Jah.

| Sule<br>Laek           | Uus Ko<br>umine KSO                                                                               | oopia Salvesta<br>Sündmus Mas        | Meil Trüki<br>sasetaja Lisa la                       | Eelvaade Krediteeri<br>oseis                                                                             | Kanne 🛛 F 🛛 Tüt                                                | nista kinnitus                   | « »                   | Olek: Kinn                 | itatud                    |             |                                 |                                                                                |                |      |
|------------------------|---------------------------------------------------------------------------------------------------|--------------------------------------|------------------------------------------------------|----------------------------------------------------------------------------------------------------|----------------------------------------------------------------|----------------------------------|-----------------------|----------------------------|---------------------------|-------------|---------------------------------|--------------------------------------------------------------------------------|----------------|------|
|                        | Arve 1001<br>Klient 1058<br>Tellija                                                               | 75<br>M                              | Must Maa (lapsevaner                                 | m) Üks Tasuja                                                                                            | a Ve<br>Uuri                                                   | ng                               | Eel                   | irve                       | Makse                     | hinnang: Ra | ahuldav (7 pä                   | eva)                                                                           |                |      |
|                        | Kuupäev 01.0<br>T-ting 7<br>Tähtaeg 08.0<br>Kande kp 01.0<br>Kliendi tk<br>Saadetud 01.0<br>Komm. | 5.2023<br>5.2023<br>5.2023<br>5.2023 | Nenc<br>Me<br>N                                      | de esindaja<br>ie esindaja Vilja Tuisk<br>Müügiagent VILJA<br>Vastutaja<br>Pakkumine<br>Tüüp (vali tüüp) | Ladt<br>Objek<br>Projek<br>Tell. nr<br>Kred. arve<br>▼ Staatus | HOOLDUS     t     (vali staatus) | <ul> <li>•</li> </ul> | O Meneti                   | lus<br>) Muuda ladu       |             |                                 |                                                                                |                |      |
| Laeku<br>Viima         | mised: -<br>i muutis: VILJA 16                                                                    | .05.2023 15:17:39                    |                                                      |                                                                                                    |                                                                |                                  | Vä                    | skenda ridu                |                           |             |                                 |                                                                                |                |      |
| Valuu<br>Kurs          | ta EUR<br>ss 1                                                                                    | Kokku kaal<br>Kogus                  | 0 KM<br>3 Baas                                       | 80.00 Kokku<br>400.00 Tasuda                                                                             | 400.00 Ettemaks<br>480.00 Saldo                                | 0.00<br>480.00                   | Ettemaksu             | arvete kasuta<br>Tasaarvel | itud summa: 0<br>Ida arve |             |                                 | Mitu erinevat koo<br>ehk Tellija                                               | litatavat<br>t |      |
| NR<br>1<br>2<br>3<br>4 | RV Artikkel<br>1 KLA<br>2 TÄIEND<br>3 KLA                                                         | Kogus Ühik<br>1<br>1                 | Sisu<br>Klaveriõpe<br>Täiendkoolitus X<br>Klaveriõpe |                                                                                                    |                                                                | Ühikuhind<br>100<br>200<br>100   | % KM-k<br>1<br>1      | Konto                      | Objekt                    | Projekt     | Tellija<br>1057<br>1064<br>1057 | Tellija nimi<br>Tuule Torm (laps)<br>Paikse Paiste (laps)<br>Tuule Torm (laps) | Algus          | Lõpp |

- Kui Klient tasub mitme Tellija ja või/ mitme koolituse eest, siis INF 3 aruandel on need kõik eraldi ridadel.
- Kui arve on **tasutud osaliselt** ja arvel on rohkem kui 1 artikkel (sh mitte koolituse artikkel), siis arvutatakse laekumise summa **proportsionaalselt kõikidelt ridadelt**.

|                                   | Arve summa | Prop | Laekus |
|-----------------------------------|------------|------|--------|
| koolitusteenus                    | 100        | 0,72 | 72     |
| koolitusteenus                    | 100        | 0,72 | 72     |
| toitlustus                        | 50         | 0,72 | 36     |
| Kokku                             | 250        |      | 180    |
|                                   |            |      |        |
| Laekus                            | 180        |      |        |
| Laekumise proportsioon koguarvest | 0,72       |      |        |

• Kui kasutusel on lepingud, millest arved koostatakse, siis ka lepingu nr tuleb aruandele (infoks), aga see ei lähe lõplikule INF 3 aruandele.

### Tasumine ettemaksuga

Praktikas tekib sageli olukordi, kus kliendid teevad ettemakseid koolitusi korraldavatele asutustele. Need ettemaksud võetakse ettemaksuna üles, kuna müügiarvet ei ole. Müügiarve koostamisel tuleb **laekunud ettemaks siduda müügiarvega**, sest ainult sel juhul läheb tasutud ettemaks INF3'le.

Ettemaksed, mis pole konkreetse müügiarvega seotud, ei lähe INF3'le.

Näide 1:

•

- 2022a detsembris laekus ettemaks 300 eurot.
- 2023a jaanuaris koostasid **müügiarve** 1 000 eurot, millel kasutasid ära 300 eurot ettemaksu ning maksid 2023a jaanuaris juurde puuduva 700 eurot.
- Sellisel juhul kantakse INF3 aruandesse:
  - 2022a INF3 300 eurot
  - 2023a INF3 700 eurot.

Näide 2:

• 2022a detsembris laekus **ettemaks** 300 eurot, aga seda ettemaksu ei ole ühegi müügiarvega seotud. Seetõttu see ettemaks INF3 aruandesse ei lähe.

!

Kui tasutakse pikema perioodi eest ette, siis tuleb laekunud summale koostada tavaline

7/9

**müügiarve**, mitte ettemaksuarve laekumiselt. andmed ei liigu INF3 aruandesse. Kui on soov tulu periodiseerida, siis kasutada periodiseerimist.

Näide müügiarve periodiseerimisest:

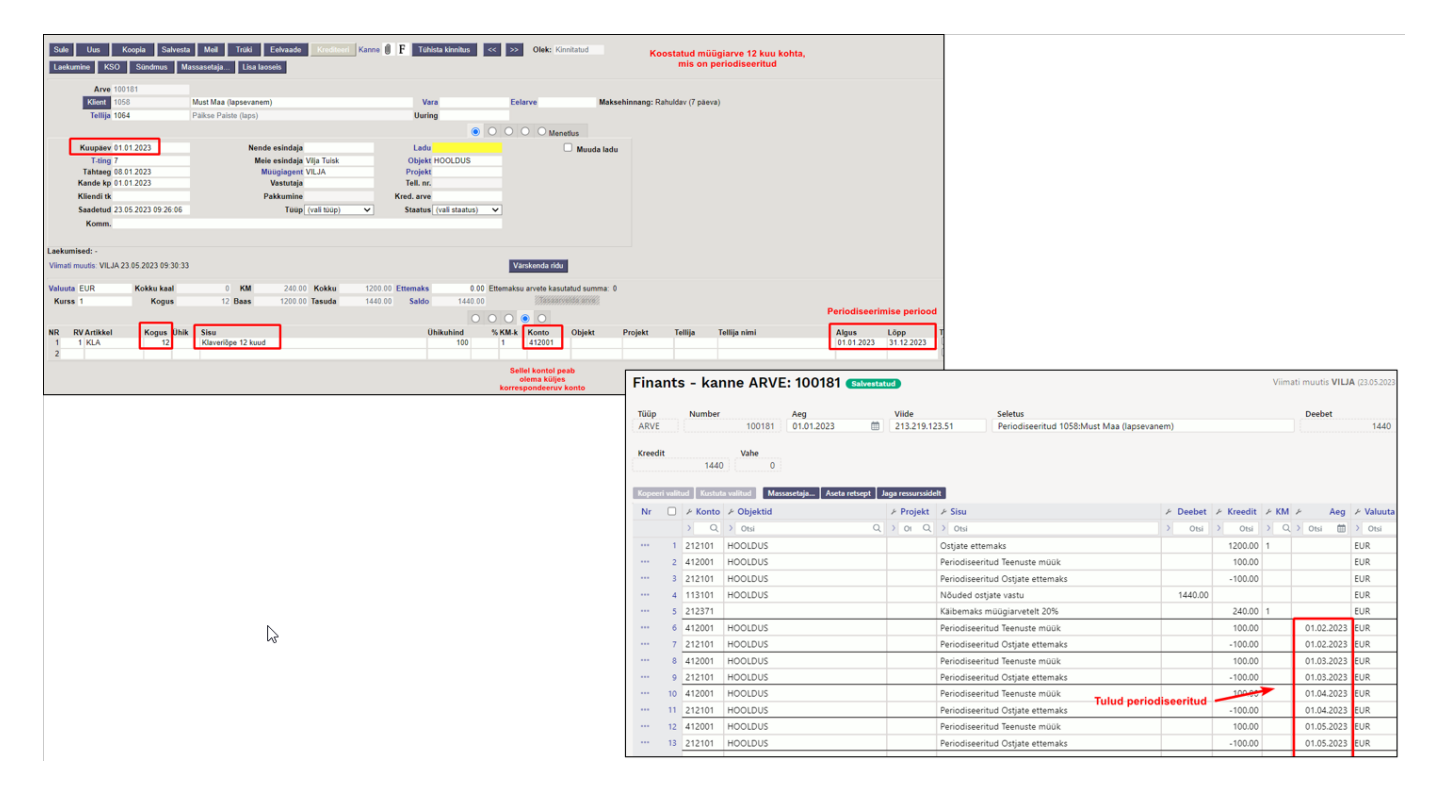

### INF 3 aruanne

Aruanne asub Raamat → Aruanded → **INF 3 koolituskulud** 

| ARUANDED                                                                           |  |
|------------------------------------------------------------------------------------|--|
| Bilanss                                                                            |  |
| Kasumiaruanne                                                                      |  |
| Finantsi statistika                                                                |  |
| Käibemaksuaruanne                                                                  |  |
| Pearaamat                                                                          |  |
|                                                                                    |  |
| INF3 Koolituskulud                                                                 |  |
| INF3 Koolituskulud<br>Kannete nimekiri                                             |  |
| INF3 Koolituskulud<br>Kannete nimekiri<br>Kassa aruanne                            |  |
| INF3 Koolituskulud<br>Kannete nimekiri<br>Kassa aruanne<br>Kulutaja per. väljavõte |  |

!

Kuna praktikas võib juhtuda, et arve tasujaks ei ole arvele märgitud klient vaid hoopis keegi teine, siis **saab aruandel valida**, kes on deklaratsiooni mõistes **tasuja** - kas müügiarvele märgitud klient, või see, kes on laekumisel märgitud arve tasujaks (ehk tegelik tasuja).

- kui valitud on Klient, siis Tasuja isikukood võetakse kliendikaardilt
- kui valitud on Tasuja, siis Tasuja isikukood võetakse laekumiselt

#### Aruande väljad ja filtrid:

- Kalendriaasta valikus eelseadistatud kalendriaastad
- Tasuja valik (kohustuslik) kas arve klient või reaalne tasuja
- Artikkel artikli kaupa aruande vaatamine
- Aruande vaate valik 2 valikut:
  - Algandmed kogu alginfo kontrollimiseks ja vajadusel täiendamiseks
  - INF3 lõplik deklaratsiooni vormis aruanne
  - Lingina avanevad järgmised dokumendid: Artikkel, Laekumise nr, Laekumise arve nr.

#### Aruande kahe vaate näidised:

Sakk: **Algandmed** > kogu alginfo kontrollimiseks ja vajadusel täiendamiseks:

| 🔍 Nilita 🔿 Salventa anaenne 😁 Sanda 💮 Träki                  |                   |                  |                        |                  |                  |                   |            |                        |                 |        |          |              |              |                   |                |               |               |               |                  |                        |
|--------------------------------------------------------------|-------------------|------------------|------------------------|------------------|------------------|-------------------|------------|------------------------|-----------------|--------|----------|--------------|--------------|-------------------|----------------|---------------|---------------|---------------|------------------|------------------------|
| Koolituskulud (Kalendriaasta: 2023 X ) Tasuja: Arve kilent X |                   |                  |                        |                  |                  |                   |            |                        |                 |        |          |              |              |                   |                |               |               |               |                  |                        |
| Kalendriaaeta                                                | Algandmed INF     |                  |                        |                  |                  |                   |            |                        |                 |        |          |              |              |                   |                |               |               |               |                  |                        |
| 2023 Tasuja                                                  |                   |                  |                        |                  |                  |                   |            |                        |                 |        |          |              |              |                   |                |               |               |               |                  | 🔳 🗐 🖬 Graafik 🗡        |
| Arve klient *                                                | * Tasuja kliend * | Tasuja isikukood | Tasuja nimi            | » Tellja kliendi | » Tellija isikul | x Telija nimi     | Artikkel   | 🚈 Koolituse liigi kood | Koolituse liik  | Leping | Dokument | Laekumise nr | Laekumise kp | Laekumise arve nr | Laekumise arve | Arve tasuda : | Perioodis lae | INF3 koolitus | · Laekumise pr 🚈 | Laekunud summa INF3-le |
| Artikkel                                                     | KOKKU             |                  |                        |                  |                  |                   |            |                        |                 |        |          |              |              |                   |                | 5145          | 3495          | 1440          | 2.39             | 1005.22                |
|                                                              | 1058              | 48904064736      | Must Maa (lapsevanem)  | 1064             | 61028423450      | S Paikse Paiste ( | Ja. KLA    | 3                      | Alla 18a huviha |        | LAEK     | 100395       | 19.10.2023   | 100421            | 19.10.2023     | 1200          | 800           | 2.40          | 0.20             | 160.00                 |
| Q, Näita                                                     | 1058              | 48904064736      | Must Maa (lapsevanem)  | 1057             | 61025423456      | 5 Tuule Torm (la  | ips KLA    | 3                      | Alla 18a huviha |        | LAEK     | 100395       | 19.10.2023   | 100421            | 19.10.2023     | 1200          | 800           | 120           | 0.10             | 80.00                  |
|                                                              | 1058              | 48904064736      | Must Maa (lapsevanem)  | 1057             | 61025423456      | 5 Tuule Torm (la  | ips TAVEND | 3                      | Tälendkoolitus  |        | LAEK     | 100395       | 19.10.2023   | 100421            | 19.10.2023     | 1200          | 800           | 360           | 0.30             | 240.00                 |
|                                                              | 1058              | 48904064736      | Must Maa (lapoevanem)  | 1064             | 61028423458      | 5 Paikse Paiste ( | ta, TUND   | 1                      | Tasernekoolitus |        | LAEK     | 100395       | 19.10.2023   | 100421            | 19.10.2023     | 1200          | 800           | 480           | 0.40             | 320.00                 |
|                                                              | 1058              | 48904064736      | Must Maa (lapsevanern) | 1064             | 61028423456      | 5 Paikse Paiste ( | Ja. KLA    | 3                      | Alla 18a huviha |        | LAEK     | 100419       | 20.11.2023   | 100177            | 17.05.2023     | 172.5         | 172.5         | 120           | 0.70             | 120.00                 |
|                                                              | 1058              | 48904064736      | Must Maa (lapsevanem)  | 1064             | 6102842345       | 5 Päikse Paiste ( | Ja. KLA    | 3                      | Alla 18a huviha |        | LAEK     | 100422       | 15.10.2023   | 100499            | 15.12.2022     | 172.5         | 122.5         | 120           | 0.70             | 85.22                  |

#### Sakk: **INF3** > lõplik deklaratsiooni vormis aruanne koos CSV allalaadimise võimalusega:

| ् Näita 🕂 Salvesta aruanne 🖾 Saada 🖨 Trüki  |      |                       |                    |                     |                      |                          |                      |
|---------------------------------------------|------|-----------------------|--------------------|---------------------|----------------------|--------------------------|----------------------|
| <b>Koolituskulud</b> (Kalendriaasta: 2023 X | Tası | ija: Arve klient X    |                    |                     |                      |                          |                      |
| Kalendriaasta                               |      | Algandmed INF3        |                    |                     |                      |                          |                      |
| Tasuja                                      |      |                       |                    |                     |                      |                          |                      |
| Arve klient                                 | *    | Tasuja nimi 🔷 🗠       | * Tasuja isikukood | * Tellija isikukood | Tellija nimi         | ۶ Laekunud summa INF3-le | Koolituse liik       |
| Artikkei                                    | Ŧ    | кокки                 |                    |                     |                      | 1005.22                  |                      |
|                                             | _    | Must Maa (lapsevanem) | 48904064736        | 61028423456         | Päikse Paiste (laps) | 320.00                   | Tasemekoolitus       |
| Q Näita                                     |      | Must Maa (lapsevanem) | 48904064736        | 61028423456         | Päikse Paiste (laps) | 365.22                   | Alla 18a huviharidus |
|                                             |      | Must Maa (lapsevanem) | 48904064736        | 61025423456         | Tuule Torm (laps)    | 240.00                   | Täiendkoolitus       |
|                                             |      | Must Maa (lapsevanem) | 48904064736        | 61025423456         | Tuule Torm (laps)    | 80.00                    | Alla 18a huviharidus |

### Deklaratsiooni esitamine Maksu- ja Tolliametis

INF 3 deklaratsiooni peab Directos alla laadima CSV vormis ning selle e-Maksuametisse sisenedes käsitsi üles laadima.

Manuaalselt faili e-Maksuametisse üles laadides ei esitata aruannet lõplikult, vaid eeltäidetakse vajalikud väljad Maksuameti vormil. Üleslaadimise järgselt on võimalik veel aruannet e-Maksuametis täiendada, muuta, kustutada ning lõpuks ka esitada.

Tööprotsessi kirjeldus:

- 1. genereeri Directos INF 3 aruanne (sakk "INF 3")
- 2. kui oled veendunud, et aruanne on õige, siis lae CSV fail alla
- 3. sisene e-Maksuametisse
- 4. loo aruandeperioodi deklaratsioon e-Maksuametis
- 5. lae CSV fail internetikeskkonnas üles
- 6. salvesta, kontrolli ja kinnita

From: https://wiki.directo.ee/ - **Directo Help** 

Permanent link: https://wiki.directo.ee/et/fin\_aru\_inf\_3?rev=1706172578

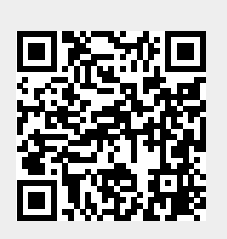

Last update: 2024/01/25 10:49